## LIVETEXT. by Watermark™

Creating a LiveText Document with an Attachment (file created outside of LiveText)

- 1. Log in to LiveText.
- 2. Select the LiveText Docs tab.

| Dashboard             | Courses       | LiveText Docs | File Manager | Reviews | Forms       | Community        | Tools                  |                            |         |
|-----------------------|---------------|---------------|--------------|---------|-------------|------------------|------------------------|----------------------------|---------|
| Assignmen             | ts            | K             | •            |         | Ter<br>Sort | All Current Terr | m:  Course Due Date St | All<br>ubmissions to Asses | ▼<br>55 |
| <u>FAKE 1111 - Se</u> | ection 01 (5) |               |              |         |             |                  |                        |                            |         |

- 3. Select the "My Work" tab under the Documents section.
- 4. Select the "New" button (with the green plus sign).
- 5. Click the "**Projects**" branch under the "LiveText" branch to expand the branch.

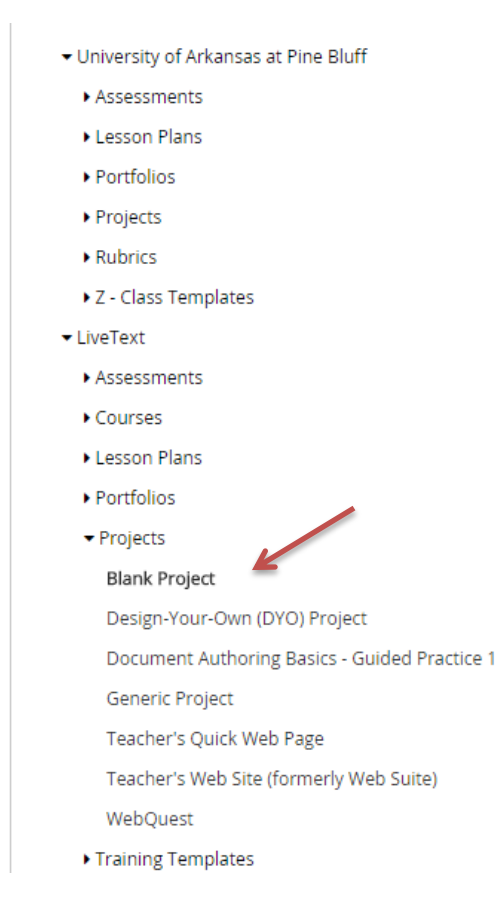

- 6. Select the "**Blank Project**" link beneath the Projects branch (Note: there is a link entitled, "Document Authoring Basics Guided Practice 1" that explains the creation of documents in LiveText. If you are creating numerous documents in LiveText, this is a must-read link).
- 7. Click the green "**Create Document**" link on the right side of the Selected Template section.
- 8. Type a title for your document in the box provided and click the green "**OK**" button.
- 9. The editable document appears with your title in orange at the top.
- 10. LiveText documents are comprised of pages.
- 11. Pages are comprised of sections, which include Text & Images (with attachments), Standards, Resources, and Rubrics.
- 12. Content is entered into sections, so a document must have at least one page and the page must have at least one section before content can added to the document.
- 13. Your new document will have one blank page with one blank section.
- 14. Click the pencil next to the page title "Blank Page"

|   | Send this document for review | Share this document                   | 6        | ⊜ ⊖ | ٥ | Document Properties |                  |
|---|-------------------------------|---------------------------------------|----------|-----|---|---------------------|------------------|
| D | Blank Page 🥒                  |                                       |          |     |   |                     | + Manage Content |
|   | Blank Section                 |                                       |          |     |   |                     | 🖍 Edit 📴 🏛       |
|   | No text or image added. To    | add text and images: <u>click her</u> | <u>e</u> |     |   |                     |                  |

- 15. Enter a title for the page and select the green "**OK**" button
- 16. Click the pencil next to the section title "Blank Section"
- 17. Enter a title for the section and select the green "**OK**" button.
- 18. Select the **Edit** button (on the right) in your newly titled section.

| Section Editor   |                                                                                                    |
|------------------|----------------------------------------------------------------------------------------------------|
| Section title    | Blank Section                                                                                                    |
|                  | Format   Font   Size   Image: Image: Image |
|                  |                                                                                                    |
|                  |                                                                                                    |
|                  |                                                                                                    |
|                  |                                                                                                    |
|                  | body                                                                                                    |
| Image            |                                                                                                    |
| Inserted Image   | (none) <u>Edit</u>                                                                                                    |
| File Attachments |                                                                                                    |
| Inserted Files   | (none) <u>Edit</u>                                                                                                    |

- 19. Copy and paste from another document, or type, a description of the section.
- 20. Scroll down to the File Attachments section and select "Edit".
- 21. Click the "Upload New File" button with the green plus sign (on the right).
- 22. Click the "Choose File" button.
- 23. Find the file you want to upload on your hard drive, select it, and click the "**Open**" button (Note: this uploads the file to LiveText and attached the file to your document).

- 24. Click the green "Save and Finish" button.
- 25. You have now created a LiveText document that can be shared, copied, printed, or saved as a template. Note that the document type is a "project".
- 26. If you select the LiveText Docs tab at the top left of the page, you should see a list of documents in your LiveText account, including the title, document type, date created, and date last modified.